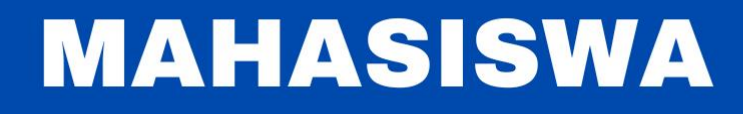

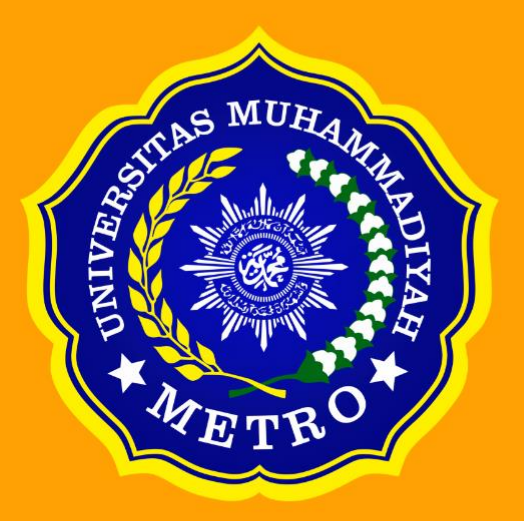

# MODUL PENGGUNAAN SISTEM PEMBELAJARAN DARING ( SPADA )

UPT. PUSAT TEKNOLOGI INFORMASI DAN KOMUNIKASI (PUSTIK) UNIVERSITAS MUHAMMADIYAH METRO

## **DAFTAR ISI**

| DAFTAR ISI                                                      | 1      |
|-----------------------------------------------------------------|--------|
| LATAR BELAKANG SPADA UM METRO                                   | 2      |
| USER MANAGEMENT                                                 | 3      |
| ADMINISTRATOR                                                   | 3<br>3 |
| STUDENT / MAHASISWA                                             | 3      |
| FASILITAS SPADA                                                 | 4      |
| TUGAS DOSEN DI DALAM SPADA                                      | 5      |
| TUGAS MAHASISWA DI DALAM SPADA                                  | 5      |
| PEMBUATAN AKUN SPADA DAN ENROLL MATAKULIAH SPADA                | 6      |
| PENDAFTARAN AKUN SPADA DI SIAKAD<br>ENROLL KELAS / COURSE SPADA | 6<br>7 |
| PETUNJUK MENGAKSES SPADA                                        |        |
| LOGIN                                                           |        |
| HALAMAN DASHBOARD SPADA                                         |        |
| MENGAKSES MODUL FORUM DISKUSI                                   | 11     |
| HASIL DARI MEMBALASA PADA MODUL FORUM DISKUSI                   | 13     |
| MEMBUAT TOPIK BARU                                              | 13     |
| HASIL MEMBUAT TOPIK BARU                                        | 14     |
| MENGAKSES MODUL BERKAS                                          | 14     |
| MENGAKSES MODUL PENUGASAN                                       | 15     |
| MENGAKSES MODUL KUIS                                            | 16     |
| MENGAKSES MODUL HALAMAN                                         | 18     |
| MENGAKSES MODUL URL                                             | 19     |
| MENGAKSES MODUL KEHADIRAN                                       | 20     |
| HASIL MENGISI MODUL KEHADIRAN                                   | 21     |

## LATAR BELAKANG SPADA UM METRO

Sistem Pembelajaran Daring (SPADA) Universitas Muhammadiyah Metro dikembangkan untuk menjawab tantangan pendidikan tinggi di era digital dan Revolusi Industri 4.0. Salah satu kunci utama dalam SPADA adalah proses pembelajaran dapat dilaksanakan secara virtual. Sama halnya dengan pembelajaran konvensional, pembelajaran yang menggunakan SPADA juga memiliki unsur-unsur standar nasional pendidikan, bahkan kurikulum internasional. Pembelajaran dengan memanfaatkan kecanggihan teknologi informasi ini, ke depan pembelajaran dapat dilakukan tanpa dibatasi oleh dimensi ruang dan waktu.

## **USER MANAGEMENT**

SPADA UM Metro memiliki 3 lapisan user (*privilege*) setiap user memiliki peran masing masing, berikut 3 lapisan user tersebut.

#### ADMINISTRATOR

Seorang administrator bertugas mengatur situs secara umum. Misalnya mengatur tampilan situs, menu menu apa saja yang terdapat pada situs, mengatur user previlege (disebut role pada Moodle), dan lain sebagainya.

#### **TEACHER / DOSEN**

Seorang teacher (pengajar) dapat melakukan apapun terhadap kursus yang diajarkannya, seperti mengganti aktivitas yang terdapat pada kursus tersebut, memberi nilai kepada siswa yang mengambil kursus tersebut, mengeluarkan siswa yang terggabung dalam kursus tersebut, dan lain lain.

#### **STUDENT / MAHASISWA**

Student merupakan user yang belajar pada suatu kursus (matakuliah). Sebelum dapat mengikuti aktifitas pada suatu kursus, seorang student harus mendaftar/di daftarkan terlebih dahulu pada kursus tersebut. Selanjutnya pengajar yang mengajar pada kursus tersebut akan memberikan grade terhadap pencapaian student tersebut.

## **FASILITAS SPADA**

- 1. Penyajian materi kuliah dapat berupa format file, folder, page, buku dan URL
- 2. Memiliki fitur kegiatan pembelajaran seperti :
  - a) Berkas
  - b) Forum Diskusi
  - c) Penugasan
  - d) Kuis
  - e) Halaman
  - f) URL
  - g) Kehadiran
  - h) Umpan Balik
- 3. Memiliki fitur pendukung kegiatan pembelajaran seperti :
  - 1) Penilaian
  - 2) Kompetisi

## TUGAS DOSEN DI DALAM SPADA

- 1) Menambahkan Deskripsi mata kuliah
- 2) Mengupload Rencana Pembelajaran Semester (RPS) dan materi kuliah
- 3) Menambahkan modul kegiatan pembelajaran seperti forum, chatting, tugas dan kuis
- 4) Memberikan Nilai TUGAS MAHASIWA DI DALAM SPADA
- 5) Membuat absensi / modul kahadiran

## TUGAS MAHASISWA DI DALAM SPADA

- 1) Mempelajari bahan ajar yang tersedia pada halaman mata kuliah
- 2) Berdiskusi dalam forum
- 3) Mengobrol menggunakan modul chatting
- 4) Mengerjakan dan menyerahkan tugas melalui modul
- 5) Mengerjakan kuis
- 6) Melihat laporan nilai
- 7) Mengisi absensi / kehadiran

## MAHASISWA

# PEMBUATAN AKUN SPADA DAN ENROLL MATAKULIAH SPADA

## PENDAFTARAN AKUN SPADA DI SIAKAD

- Pilih Menu Akun SPADA
- Klik tombol "Registrasi Akun"

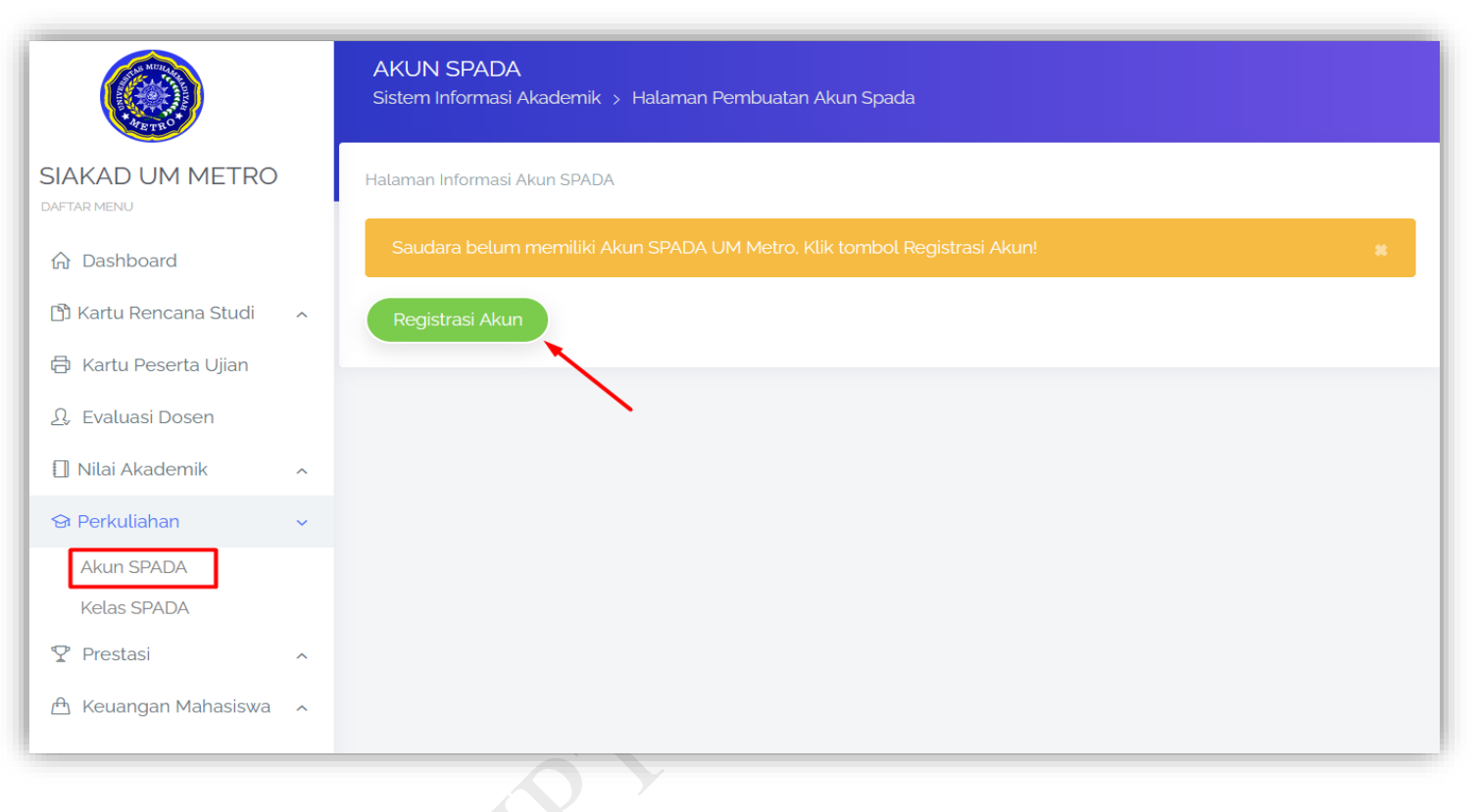

- Pastikan isian email sudah benar dan tidak ada "spasi di belakangnya".
- Masukan password SIAKAD anda.
- Klik tombol "Registrasi Akun".

|                           |   | AKUN SPADA<br>Sistem Informasi Akademik > Halaman Pembuatan Akun Spada                   |  |
|---------------------------|---|------------------------------------------------------------------------------------------|--|
| SIAKAD UM METRO           |   | Halaman Registrasi Akun SPADA                                                            |  |
|                           |   | Nama Lengkap                                                                             |  |
| 1 Dashboard               |   | SHIFAR ANUSAPATI                                                                         |  |
| 🕒 Kartu Rencana Studi     | ^ | Alamat Email                                                                             |  |
| 🖨 Kartu Peserta Ujian     |   | jumari@gmaiLcom                                                                          |  |
| <u>A</u> , Evaluasi Dosen |   | Username Login                                                                           |  |
| 🗍 Nilai Akademik          | ^ | 21102300                                                                                 |  |
| 🔄 Perkuliahan             | ~ | Konfirmaci Pendaftaran                                                                   |  |
| Akun SPADA                |   |                                                                                          |  |
| Kelas SPADA               |   | Macukan Akun SSO anar kami bisa memactikan bahwa benar saurlara arlalah nemelik akun ini |  |
| ♀ Prestasi                | ^ | maanan Akan ooo aya kami osa memaanan ounwe benai saudata adalah pemetik akan ini.       |  |
| A Keuangan Mahasiswa      | ^ | Registrasi Akun Kembali                                                                  |  |
|                           |   |                                                                                          |  |
|                           |   |                                                                                          |  |

## ENROLL KELAS / COURSE SPADA

- Pilih Menu Kelas SPADA
- Klik tombol "Detail" pada Kelas / course

|                           |   | COL<br>Sister | JRSE SPADA<br>m Informasi Akademik > Halaman Enroll Course Spada |                                                                               |
|---------------------------|---|---------------|------------------------------------------------------------------|-------------------------------------------------------------------------------|
| SIAKAD UM METRO           |   | Halam         | an Informasi Kelas / Course yang sudah ada di SPADA UM Metro     |                                                                               |
| ☆ Dashboard               |   | No.           | Nama Kelas / Course                                              | Pengajar                                                                      |
| 🖹 Kartu Rencana Studi     | ^ | 1             | Keterampilan Dasar Konseling                                     | 0626108302 Dr. Suhendri, S.Pd., M.Pd., Kons           0219079101 Hadi Pranoto |
| 🛱 Kartu Peserta Ujian     |   | 2             | Media & TI dalam BK                                              | Eko Susanto                                                                   |
| Ω, Evaluasi Dosen         |   | 2             | 🗢 Detail                                                         |                                                                               |
| 🗐 Nilai Akademik          | ^ | 3             | Kepramukaan                                                      | 😭 Eko Susanto                                                                 |
| හ Perkuliahan             | ~ |               | Detait                                                           | <b>()</b>                                                                     |
| Akun SPADA<br>Kelas SPADA |   | 4             | Counseling Fitness                                               | 0219079101 Hadi Pranoto                                                       |
| ♀ Prestasi                | ^ | 5             | BK Pribadi Sosial                                                | 0219079101 Hadi Pranoto                                                       |
| 📇 Keuangan Mahasiswa      | ^ | 6             | Dasar-Dasar Bimbingan &: Konseling                               | 0219079101 Hadi Pranoto                                                       |

#### • Klik "Enroll Course"

Note : Jika Anda salah enroll course anda bisa klik tombol "Unenroll Course".

| Nama Kursus / Course<br>Keterampilan Dasar Konseling                                    |
|-----------------------------------------------------------------------------------------|
| Nama Pengajar<br>0626108302 Dr. Suhendri, S.Pd., M.Pd., Kons<br>0219070101 Hadi Pranoto |
| Nama Peserta Shifa Anusapati -                                                          |
| Email Terdaftar di SPADA<br>jumari@gmail.com                                            |
| Enroll Course     Unenroll Course                                                       |
|                                                                                         |

## PETUNJUK MENGAKSES SPADA

Untuk mengakses SPADA bisa menggunakan browser semisal Google Chrome, Mozilla Firefox

atau Opera.

- 1. Akses Alamat : https://spada.ummetro.ac.id/
- 2. Klik tombol "Masuk"

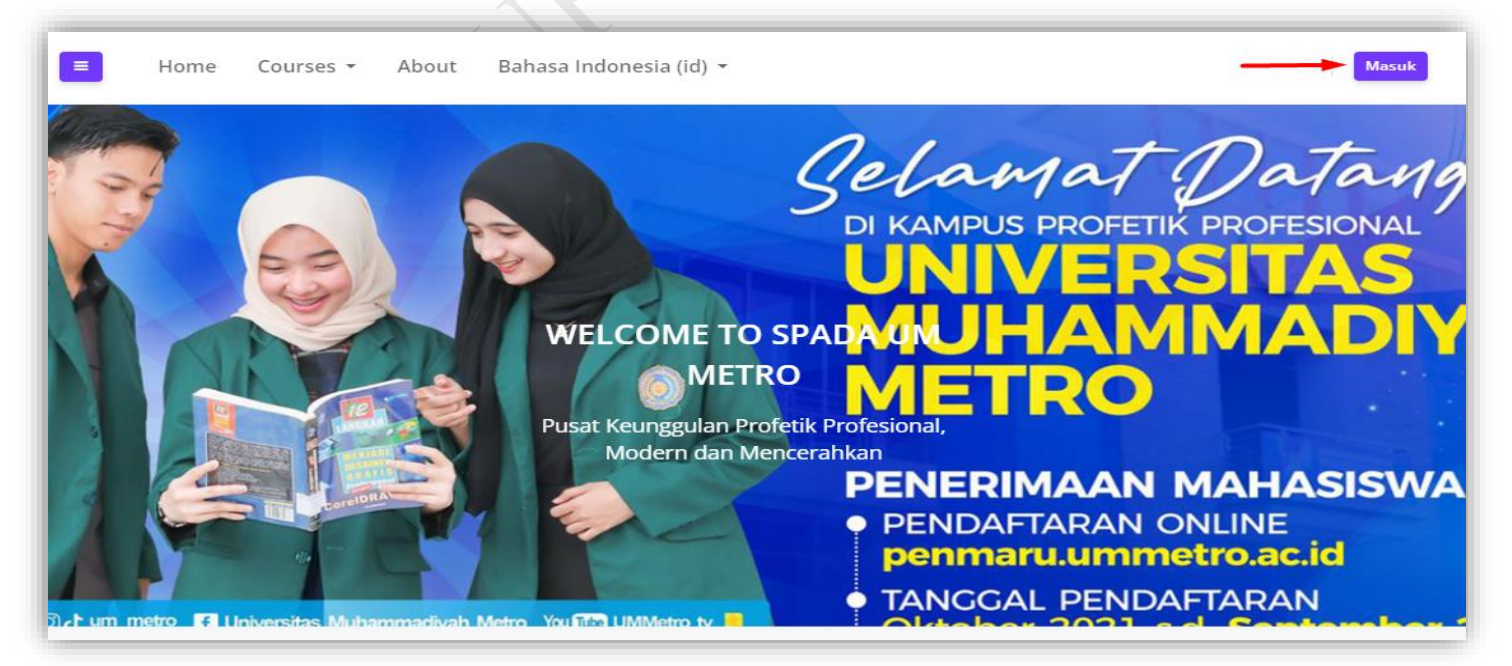

#### LOGIN

Untuk masuk ke SPADA sebagai mahasiswa dibutuhkan proses login dengan menggunakan Akun

#### SIAKAD / SSO.

| SPADA UM METRO<br>Sistem Pembelajaran Daring<br>Universitas Muhammadiyah Metro |                                                                                               |
|--------------------------------------------------------------------------------|-----------------------------------------------------------------------------------------------|
| 🚔 Nama pengguna                                                                | SELAMAT DATANG DI SPADA UM METRO<br>t Keunggulan Profetik Profesional, Modern dan Mencerahkan |
| <ul> <li>Q<sub>e</sub> Kata sandi</li> <li>□ Ingat username</li> </ul>         |                                                                                               |
| Masuk                                                                          |                                                                                               |
| Lupa nama pengguna dan kata sandi?                                             |                                                                                               |

## HALAMAN DASHBOARD SPADA

Setelah proses login berhasil, akan ditampilkan halaman *dashboard.* 

1. Pilih Menu Courses, dan pilih tahun akademik.

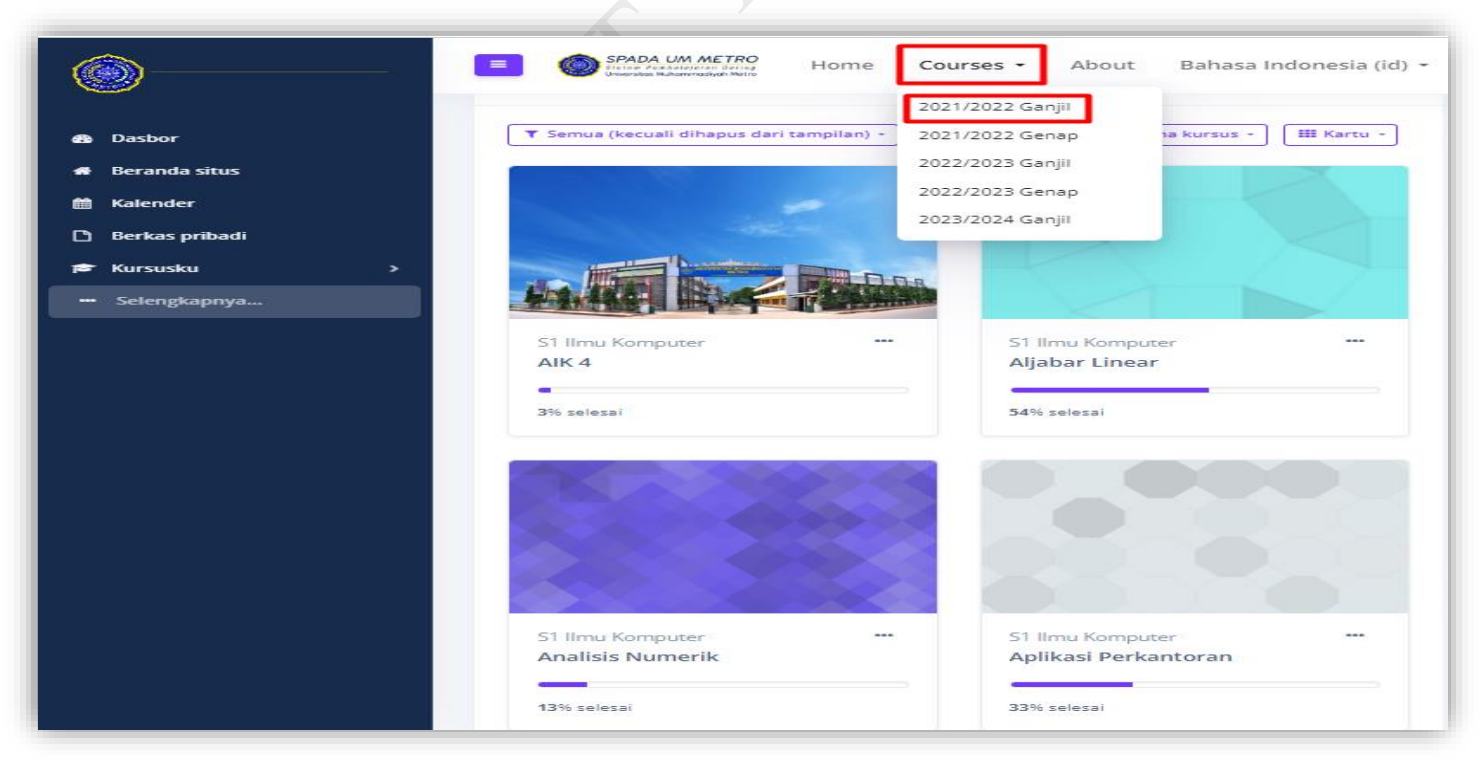

#### 2. Pilih Program Studi

| a Dasbor         | S1 Pendidikan Biologi              | - |
|------------------|------------------------------------|---|
| 🖷 Beranda situs  | S1 Pendidikan Matematika           | - |
| 🛗 Kalender       | S1 Bimbingan Dan Konseling         | - |
| 🗅 Berkas pribadi | S1 Pendidikan Bahasa Inggris       | - |
| 🞓 Kursusku 🛛 >   | S1 Pendidikan Fisika               | - |
| 🚥 Selengkapnya   | S1 Pendidikan Sejarah              | - |
|                  | S1 Manajemen                       | - |
|                  | S1 Akuntansi                       | - |
|                  | S1 Teknik Mesin                    | - |
|                  | S1 Teknik Sipil                    | - |
|                  | S1 Pendidikan Agama Islam          | - |
|                  | S1 Komunikasi dan Penyiaran Islam  | - |
|                  | S1 Pendidikan Islam Anak Usia Dini | - |
|                  | S1 Ilmu Komputer                   | - |
|                  | D3 Akuntansi                       | - |
|                  |                                    |   |

#### 3. Pilih matakuliah

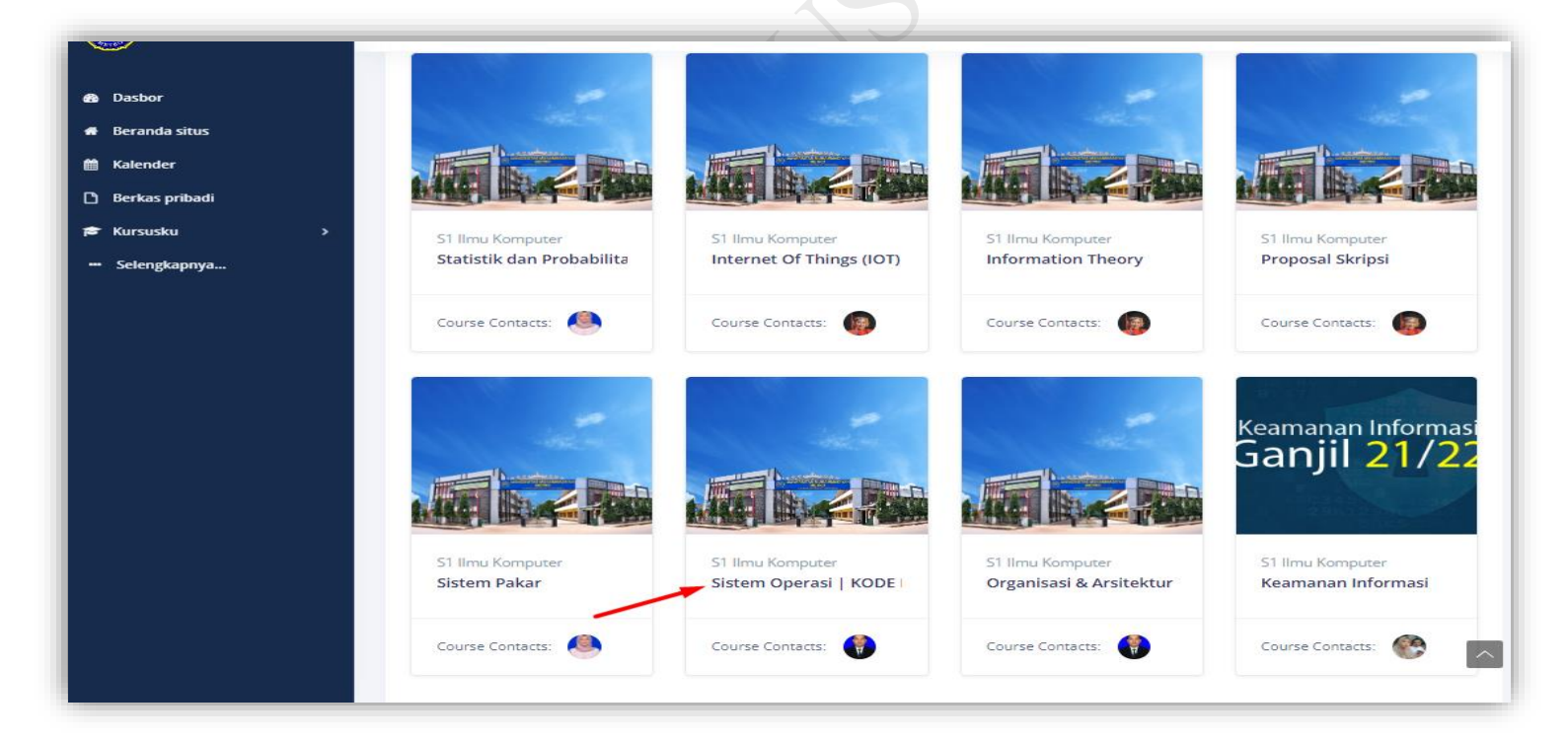

#### 4. Tampilan konten kursus

| Sistem Operasi   KODE MK:<br>JTI1705                    |                                                                       |   |
|---------------------------------------------------------|-----------------------------------------------------------------------|---|
| 🍟 Peserta                                               | PROFIL MATA KULIAH                                                    | ~ |
| ♥ Lencana                                               | TEMPAT ABSEN MAHASISWA PERTEMUAN 1-16                                 | ~ |
| FFR NULS                                                |                                                                       |   |
| E Course sections >                                     | PERTEMUAN 10 # MEMAHAMI PERINTAH DASAR CLI 2 (25/11/2021)             | ~ |
| Dasbor                                                  | PERTEMUAN 11 # SISTEM FILE (02/12/2021)                               | ~ |
| <ul> <li>♣ Beranda situs</li> <li>▲ Kalender</li> </ul> | PERTEMUAN 12 # PEMROGRAMAN SHELL (09/12/2021)                         | ~ |
| 🗅 Berkas pribadi                                        |                                                                       |   |
| 🖻 Kursusku >                                            | PERTEMUAN 13 # IMPLEMENTASI JARINGAN LINUX UBUNTU (16/12/2021)        | ~ |
| ••• Selengkapnya                                        | PERTEMUAN 14 # ADMINISTRASI JARINGAN DENGAN SSH (18/12/2021)          | ~ |
|                                                         | PERTEMUAN 15 # TUGAS TERSTRUKTUR AKHIR   PENGGANTI LIBUR (25/12/2022) | ~ |
|                                                         | PERTEMUAN 16 # UAS (30/12/2021)                                       | ~ |
|                                                         | test server                                                           | ~ |
|                                                         | Pertemuan 1                                                           | ~ |
|                                                         |                                                                       |   |

## MENGAKSES MODUL FORUM DISKUSI

- 1. Masuk ke kursus/ matakuliah
- 2. Klik Modul Diskusi

| Diskusi Kontrak | Kuliah |  |
|-----------------|--------|--|
| Tandai selesai  |        |  |

P

Forum

#### 3. Pilih dan klik Topik Diskusi

| Tand    | dai selesai                       |                                   |                                  |                  |              |
|---------|-----------------------------------|-----------------------------------|----------------------------------|------------------|--------------|
| Assalar | mualaikum warah ma                | atullahi wabarakaatu. di forum ir | ni saya ingin mendiskusikan kont | trak perkuliahan |              |
|         |                                   |                                   |                                  |                  |              |
|         |                                   |                                   |                                  |                  |              |
| Tam     | bahkan topik diskusi l            | paru                              |                                  |                  |              |
| Tam     | bahkan topik diskusi l<br>DISKUSI | Daru<br>Dimulai oleh              | KIRIMAN TERAKHIR 🗍               | BALASAN          | BERLANGGANAN |

- 4. Klik Tombol "Balas"
- 5. Isi kolom "balasan" dan Klik tombol "Kirim ke forum"

| Kontrak Kuliah                                                                   | Ø Setelan |
|----------------------------------------------------------------------------------|-----------|
| menampilkan balasan dalam bentuk bertingkat                                      |           |
| Kontrak Kuliah<br>oleh 0229048901 Arif Hidayat - Selasa, 2 Januari 2024, 11:44   |           |
| Bagaimana Jika kontrak kuliah kita seperti ini?<br>berikan tanggapan mu<br>Salas |           |
| Tulis balasanmu                                                                  |           |
| Kirim ke forum Batal                                                             | Lanjutan  |
|                                                                                  |           |

### HASIL DARI MEMBALASA PADA MODUL FORUM DISKUSI

| ۲ | Kontrak Kuliah<br>oleh 0229048901 Arif Hidayat - Se | lasa, 2 Januari 2024, 11:44     |
|---|-----------------------------------------------------|---------------------------------|
|   | Bagaimana Jika kontrak kuliah                       | kita seperti ini?               |
|   | berikan tanggapan mu                                |                                 |
|   | % Tautan permanen                                   | Balas                           |
|   |                                                     |                                 |
|   | Re:                                                 |                                 |
|   | oleh                                                | - Selasa, 2 Januari 2024, 11:54 |
|   | Saya ikut pak                                       |                                 |
|   | 🗞 Tautan permanen 📄 Ta                              | ampilkan induk                  |
|   |                                                     |                                 |
|   |                                                     |                                 |

## **MEMBUAT TOPIK BARU**

Untuk membuat topik baru ikuti langkah ini:

- 1. Klik tombol "Tambahkan topik diskusi baru"
- 2. Isi kolom Subjek
- 3. Isi kolom Pesan dan akhiri dengan tombol "Kirim ke forum"

| Assalamualaikum warah matullah | i wabarakaatu. di forum ini saya ingin mendiskusikan kontrak perkuliahan |
|--------------------------------|--------------------------------------------------------------------------|
| Tambahkan topik diskusi baru   | <b>←</b>                                                                 |
| Subjek                         | 0                                                                        |
|                                |                                                                          |
|                                |                                                                          |
| Pesan                          | 0                                                                        |
|                                |                                                                          |
|                                |                                                                          |
|                                |                                                                          |
|                                | Kirim ke forum Batal Lanjutan                                            |
| 0 dibutuhkan                   |                                                                          |

## HASIL MEMBUAT TOPIK BARU

|   | DISKUSI                        | DIMULAI OLEH                          | KIRIMAN TERAKHIR 🗍                    | BALASAN | BERLANGGANAN                        |   |
|---|--------------------------------|---------------------------------------|---------------------------------------|---------|-------------------------------------|---|
| ☆ | Jawaban Diskusi Kontrak Kuliah |                                       |                                       | 0       | D Berhenti berlangganan diskusi ini |   |
| ☆ | Kontrak Kuliah                 | 0229048901 Arif Hidayat<br>2 Jan 2024 | 0229048901 Arif Hidayat<br>2 Jan 2024 | 1       | Berhenti berlangganan diskusi ini   | : |
|   |                                |                                       |                                       |         |                                     |   |

## **MENGAKSES MODUL BERKAS**

- 1. Masuk ke kursus/ matakuliah
- 2. Klik modul Berkas. Contoh berkas ini berformat / berekestensi ( .pdf )

| Tandai selesai    |                                                                                       |
|-------------------|---------------------------------------------------------------------------------------|
| Assalamualaikum v | arah matullahi wabarakaatu. di forum ini saya ingin mendiskusikan kontrak perkuliahan |
|                   |                                                                                       |
| 🧧 Berkas Materi   |                                                                                       |
| Tandai selesai    |                                                                                       |
|                   |                                                                                       |
| P Video tontona   | n materi sistem operasi                                                               |
|                   |                                                                                       |

Berkas

## MENGAKSES MODUL PENUGASAN

- 1. Masuk ke kursus/ matakuliah
- 2. Klik modul penugasan

| Tanuar selesar                   |       |  |  |
|----------------------------------|-------|--|--|
| Video tontonan materi sistem ope | erasi |  |  |
|                                  |       |  |  |
| Tugas Pertemuan 1                |       |  |  |
|                                  |       |  |  |
| Tandai selesai                   |       |  |  |

Penugasan

3. Klik tombol "Kirimkan pengajuan (Tugas/Laporan)"

| Tugas Pertemu                                               | ian 1                                           |
|-------------------------------------------------------------|-------------------------------------------------|
| Dibuka: Selasa, 2 Ja<br>Jatuh tempo: Sela<br>Tandai selesai | anuari 2024, 00:00<br>sa, 9 Januari 2024, 00:00 |
| Status pengajuan                                            | tugas                                           |
| Status<br>pengajuan                                         | Tidak ada upaya                                 |
| Status<br>penilaian                                         | Belum dinilai                                   |
| Waktu tersisa                                               | 6 hari 8 jam                                    |
| Terakhir<br>diubah                                          |                                                 |
| Komentar<br>pengumpulan                                     | Komentar (0)                                    |
|                                                             | Kirimkan Pengajuan (Tugas/Laporan)              |
|                                                             | Anda belum mengirimkannya.                      |

- 4. Klik tombol tambah file
- 5. Pilih file dari PC atau Laptop
- 6. Isikan Nama FIle pada kolom "Simpan sebagai"
- 7. Untuk kolom "**Pilih Lisensi**" pilihlah default/bawaan saja, namun Jika **file tersebut** mempunyai **hak cipta** silahkan pilih sesuaikan dengan lisensinya.
- 8. Klik tombol "Unggah file ini"
- 9. Kemudian akhiri dengan klik tombol "Simpan perubahan"

| Tugas Pertemuan 1                                                                                     |                       |                                                                         |                                                                                                    |   |
|----------------------------------------------------------------------------------------------------|-----------------------|-------------------------------------------------------------------------|----------------------------------------------------------------------------------------------------|---|
| Dibuka: Selasa, 2 Januari 2024, 00:00<br>Jatuh tempo: Selasa, 9 Januari 2024, 00:00<br>Tandai selesai | 1                     | Pemilih berkas                                                          |                                                                                                    | × |
| Pengiriman berkas                                                                                     | Berkas                | Berkas terbaru     Al Unggah berkas     Th Berkas pribadi     Wikimedia | 2 Lampiran Pilih File Tidak ada file yang dipilih Simpan sebagai Penulis 21430090 Azis Irawan - Pilih Isensi | Ĵ |
| ■ Daftar Hadir Pertemuan 1                                                                            | Lompat ke             |                                                                         | Unggah file Ini                                                                                              | • |
| MENGAKSES MO<br>1. Masuk ke kursus/ ma<br>2. Pilih Modul Kuis                                         | DUL KUIS<br>atakuliah | Kuis                                                                    |                                                                                                    |   |
| Kuis ini untuk pertemuan satu                                                                         |                       |                                                                         |                                                                                                    |   |

#### 3. Klik tombol "Kerjakan kuis sekarang"

| Kuis Satu                     |                                        |  |
|-------------------------------|----------------------------------------|--|
|                               |                                        |  |
| Tandai selesai                |                                        |  |
| Kuis ini untuk pertemuan satu |                                        |  |
|                               | Jumlah percobaan yang diperbolehkan: 1 |  |
|                               | Waktu pengerjaan: 2 jam                |  |
|                               | Nilai kelulusan: 10 dari 10            |  |
|                               |                                        |  |
|                               | Kerjakan kuis sekarang                 |  |
|                               |                                        |  |

- 4. Isikan jawaban pada kolom yang disediakan5. Jika sudah menjawab semua pertanyaan klik tombol "Selesaikan kuis"

|                                           | Waktu tersi                                                                                                    | sa 1:56:4 |
|-------------------------------------------|----------------------------------------------------------------------------------------------------|-----------|
| <b>Soal 1</b><br>Belum dijawab            | Jelaskan apa yang ada dapat dari pertemuan satu ini                                                                                |           |
| Ditandai dari 1<br>약 Tandai<br>pertanyaan | yang saya dapat dari pertemuan satu ini tentang <u>penielasa</u> sistem operasi<br>dan macam - macam sistem operasi pada masa kini |           |
|                                           |                                                                                                    | 11.       |
|                                           | Selesa                                                                                                    | ikan kui: |

6. Setelah itu klik tombol "Kumpulkan semua dan selesai"

| Pertanyaan | Status                                                        |                     |
|------------|---------------------------------------------------------------|---------------------|
| I          | Jawaban disimpan                                              |                     |
|            | Kembali ke usaha                                              |                     |
|            |                                                               | Waktu tersisa 1:52: |
|            | Upaya ini harus diserahkan pada Kamis, 4 Januari 2024, 15:27. |                     |
|            | Kumpulkan semua dan selesai                                   |                     |
|            |                                                               |                     |
|            | .1                                                            |                     |

- 1. Masuk ke kursus/ matakuliah
- 2. Klik Modul Halaman ( Di bawah ini adalah contoh modul halaman berupa video materi yang ada di youtube )

Halaman

| Tandai selesai                 |           |  |  |
|--------------------------------|-----------|--|--|
|                                |           |  |  |
| 💾 Video tontonan materi sisten | n operasi |  |  |
| Tandai selesai                 |           |  |  |
|                                |           |  |  |

#### 3. Klik untuk menonton materi

| Video tontonan materi sistem ope                                                                                                    | erasi                                                                                  |               |
|----------------------------------------------------------------------------------------------------|----------------------------------------------------------------------------------------|---------------|
|                                                                                                    | Sistem Opera                                                                           | si            |
|                                                                                                    | File Kernel<br>File Kernel<br>Experiment                                               |               |
|                                                                                                    | User<br>Interface - CU = command line interface<br>or GU = Cu = command line interface |               |
|                                                                                                    |                                                                                        |               |
|                                                                                                    |                                                                                        |               |
|                                                                                                    |                                                                                        |               |
| Berkas Materi  MGAKSES MODU                                                                                                    | Lompat ke                                                                              | ¢ Kuis Satu   |
| Berkas Materi  SINGAKSES MODU  asuk ke kursus/matakulia lik Modul URL                                                                                                    | Lompat ke                                                                              | ¢ Kuis Satu I |
| Berkas Materi                                                                                                    | Lompat ke                                                                              | ¢ Kuis Satu I |
| Berkas Materi      MGAKSES MODU      Asuk ke kursus/matakulia lik Modul URL      Materi Pertemuan Akhir                                                                                    | Lompat ke                                                                              | ¢ Kuis Satu I |
| Berkas Materi      MGAKSES MODU      Aasuk ke kursus/matakulia      lik Modul URL      Materi Pertemuan Akhir      Tandai selesai                                                          | Lompat ke                                                                              | ¢ Kuis Satu I |
| Berkas Materi      SMGAKSES MODU      Asuk ke kursus/matakulia     lik Modul URL      Materi Pertemuan Akhir      Tandai selesai      Materi Pertemuan Akhir                               | Lompat ke                                                                              | Kuis Satu I   |
| Berkas Materi      MGAKSES MODU      Asuk ke kursus/matakulia      Iik Modul URL      Materi Pertemuan Akhir      Tandai selesai      Materi Pertemuan Akhir      Daftar Hadir Pertemuan 1 | Lompat ke                                                                              | ¢ Kuis Satu I |

3. Klik link materi yang disediakan oleh dosen anda.

| Tandai selesai                                                                                                    |   |
|----------------------------------------------------------------------------------------------------|---|
| Materi Pertemuan Akhir                                                                                                    |   |
| Klik tautan https://drive.google.xxxxx untuk membuka sumber.                                                                                                    |   |
| MENGAKSES MODUL KEHADIRAN                                                                                                    |   |
| 1. Masuk ke kursus/matakuliah<br>2. Klik Modul Kehadiran                                                                                                    |   |
| <ol> <li>Masuk ke kursus/matakuliah</li> <li>Klik Modul Kehadiran</li> <li>Materi Pertemuan Akhir</li> </ol>                                                                                                    | _ |
| 1. Masuk ke kursus/matakuliah<br>2. Klik Modul Kehadiran<br>Materi Pertemuan Akhir<br>Tandai selesai                                                                                                    |   |
| 1. Masuk ke kursus/matakuliah<br>2. Klik Modul Kehadiran<br>Materi Pertemuan Akhir<br>Tandai selesai<br>Materi Pertemuan Akhir                                                                                                    |   |
| 1. Masuk ke kursus/matakuliah<br>2. Klik Modul Kehadiran<br>Materi Pertemuan Akhir<br>Tandai selesai<br>Materi Pertemuan Akhir<br>Daftar Hadir Pertemuan 1                                                                                                   |   |
| 1. Masuk ke kursus/matakuliah<br>2. Klik Modul Kehadiran<br>Materi Pertemuan Akhir<br>Tandai selesai<br>Materi Pertemuan Akhir<br>Daftar Hadir Pertemuan 1<br>Tandai selesai                                                                                 |   |
| 1. Masuk ke kursus/matakuliah<br>2. Klik Modul Kehadiran<br>Materi Pertemuan Akhir<br>Tandai selesal<br>Materi Pertemuan Akhir<br>Materi Pertemuan Akhir<br>Tandai selesal<br>Jaftar Hadir Pertemuan 1<br>Tandai selesal<br>Silahkan isi daftar hadir disini |   |

#### 3. Klik ajukan kehadiran

| Daftar Hadir                | Pertemuan 1     |            |        |                  |                              |
|-----------------------------|-----------------|------------|--------|------------------|------------------------------|
| ilahkan isi dafta           | ar hadir disini |            |        |                  |                              |
| Kursus ini                  | Semua kursus    | Semua sesi |        |                  |                              |
|                             |                 |            |        | Semua            | lasa lalu Bulanan Mingguan H |
| Tanggal                     | Deskripsi       |            | Status | Poin             | Catatan                      |
| Kam 4 Jan 202<br>12PM - 3PM | 4 Sesi 1        |            | ~      | Ajukan kehadiran |                              |
|                             |                 |            |        |                  |                              |

- 4. Klik pilihan yang disediakan5. Klik tombol "Simpan perubahan"

| 4 Januari 2024 12PM      |                                            | ^ |
|--------------------------|--------------------------------------------|---|
| Sesi 1                   |                                            |   |
| 0229048901 Arif Hidayat: | 😝 💿 Hadir 🔿 Izin 🔿 Terlambat 🔿 Tidak Hadir |   |
| _                        | Simpan perubahan Batal                     |   |
| dibutuhkan               |                                            |   |

## HASIL MENGISI MODUL KEHADIRAN

| Kehadiran Anda di sesi ini telah direkam. X |        |        |      |                  |  |  |  |  |
|---------------------------------------------|--------|--------|------|------------------|--|--|--|--|
| Daftar Hadir Pertemuan 1                    |        |        |      |                  |  |  |  |  |
| Silahkan isi daftar hadir disini            |        |        |      |                  |  |  |  |  |
| Semua Masa lalu Bulanan Mingguan Hariar     |        |        |      |                  |  |  |  |  |
| Tanggal Des                                 | kripsi | Status | Poin | Catatan          |  |  |  |  |
| Kam 4 Jan 2024 Sesi<br>12PM - 3PM           | 1      | Hadir  | 2/2  | Presensi mandiri |  |  |  |  |